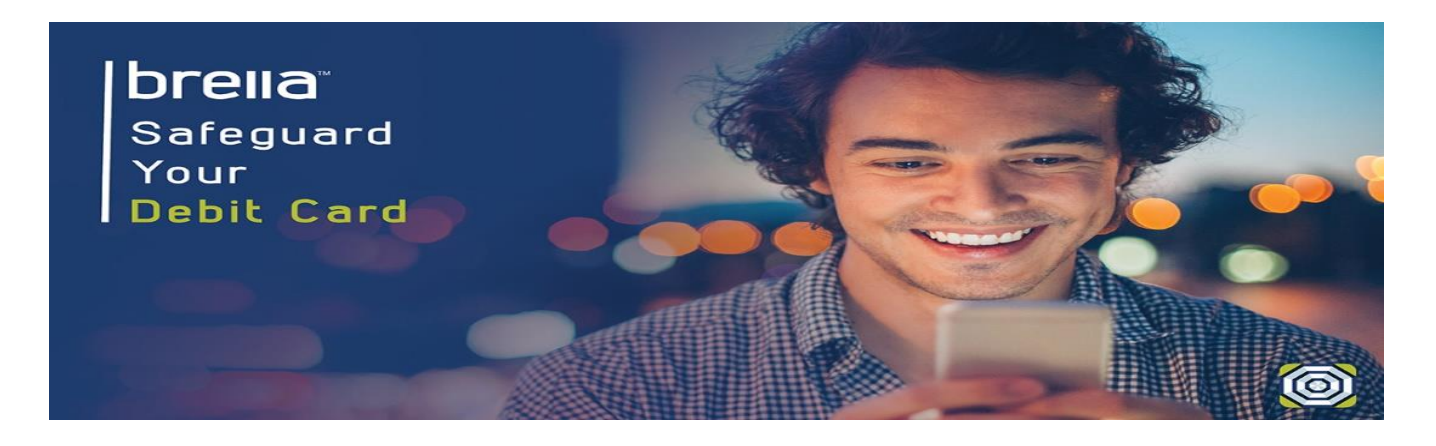

## SHAZAM BRELLA ENROLLMENT INSTRUCTIONS

To enroll, follow these six easy steps:

- 1. Download BRELLA "Card Manager" for free from the iTunes App Store or Google Play Store. Or visit <u>https://www.shazambrella.net/app/index.php</u> on the Web.
- 2. Click New User & Enter your KSB debit card number to determine BRELLA eligibility.
- 3. Accept the product terms and conditions.
- 4. Complete the following steps:
  - Enter your KSB debit card account number
  - Enter the month and year the card expires
  - Enter a phone number for call back (you will receive an automated call requesting you to enter your KSB Debit Card PIN number)
  - Proceed to Step 5
- 5. Enter the information requested to create your BRELLA user profile.